## 连接媒体服务器配置

连接控制 ArKaos MediaMaster 3.2.1 简要说明。

## 作者:领焰 Edy

## -.ArKaos MediaMaster

1. 打开 ArKaos MediaMaster。

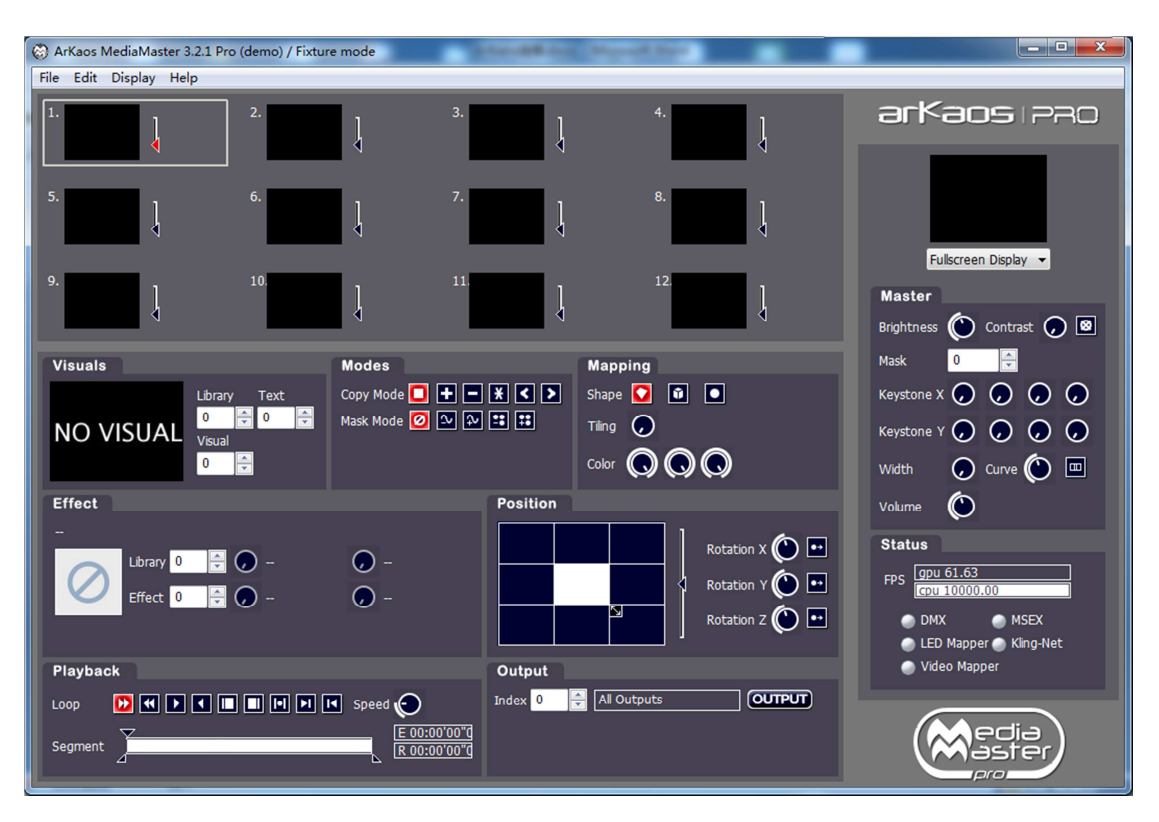

2. 依次点击 File→Preferences→DMX",配置参数如下图所示,完成点击

<u>OK</u>,完成配置。

| Atterface<br>MX Interface: ArtNet<br>Subnet: 1<br>First universe: 1<br>Device Name: ArKaos M<br>IP Address (info): 2.192.16<br>(The IP address should be 2<br>atch<br>Layers fixture: [<br>Universe:<br>Number of layers:<br>Start changel |                                                                                  | Universe count:<br>XX.XXX and the Subnet mask 2<br>Universe: | : 2                    | ()<br>() |        |
|----------------------------------------------------------------------------------------------------|----------------------------------------------------------------------------------|--------------------------------------------------------------|------------------------|----------|--------|
| MX Interface: ArtNet Subnet: I First universe: I Device Name: ArKaos M IP Address (info): 2.192.16 (The IP address should be 2. atch Layers fixture: Universe: Number of layers: Start changely                                            |                                                                                  | Universe count:<br>XX.XXX and the Subnet mask 2<br>Universe: | : 2<br>255.0.0.0)<br>1 | ▼        | L-256) |
| Subnet: 1<br>First universe: 1<br>Device Name: ArKaos M<br>IP Address (info): 2.192.16<br>(The IP address should be 2<br>Patch<br>Layers fixture: Universe:<br>Number of layers:<br>Statt changel                                          |                                                                                  | Universe count:<br>XX.XXX and the Subnet mask 2<br>Universe: | 2255.0.0.0)            | •        | 1-256) |
| Device Name: ArKaos M<br>IP Address (info): 2.192.16<br>(The IP address should be 2<br>Patch<br>Layers fixture:<br>Universe:<br>Number of layers:                                                                                          | MediaMaster<br>8.10<br>.XXX.XXX.XXX or 10.XXX.XX<br>Layer Full 1.0 •<br>0 •<br>8 | XX.XXX and the Subnet mask 2<br>Universe:                    | 255.0.0.0)             | -        |        |
| IP Address (info): 2.192.16<br>(The IP address should be 2<br>Patch<br>Layers fixture:<br>Universe:<br>Number of layers:                                                                                                    | Euger Full 1.0 ▼                                                                 | XX.XXX and the Subnet mask 2                                 | 255.0.0.0)             | •        |        |
| IP Address (info): 2.192.16<br>(The IP address should be 2<br>Patch<br>Layers fixture:<br>Universe:<br>Number of layers:                                                                                                    | 8.10<br>.XXX.XXX.XXX or 10.XXX.XX<br>Layer Full 1.0 •<br>0 •                     | XX.XXX and the Subnet mask 2                                 | 255.0.0.0)             | -        |        |
| (The IP address should be 2<br>Patch<br>Layers fixture:<br>Universe:<br>Number of layers:                                                                                                    | Layer Full 1.0 •                                                                 | XX.XXX and the Subnet mask 2                                 | [1                     | •        |        |
| Patch<br>Layers fixture:<br>Universe:<br>Number of layers:                                                                                                    | Layer Full 1.0                                                                   | Universe:                                                    | 1                      | •        |        |
| Layers fixture:<br>Universe:<br>Number of layers:                                                                                                    | Layer Full 1.0                                                                   | Universe:                                                    | 1                      | •        |        |
| Layers fixture:<br>Universe:<br>Number of layers:                                                                                                    | Layer Full 1.0 •                                                                 | Universe:                                                    | 1                      | •        |        |
| Universe:<br>Number of layers:                                                                                                    | 0 -                                                                              | Universe:                                                    | 1                      | •        |        |
| Number of layers:                                                                                                    | 8                                                                                |                                                              |                        |          |        |
| Ctart channels                                                                                                    |                                                                                  | Number of layers:                                            | 4                      |          |        |
|                                                                                                    | 1 (1.512)                                                                        | Start channel:                                               | 1                      | (1.512)  |        |
| Start channel.                                                                                                    | 1 (1-512)                                                                        | Start Channel.                                               | -                      | (1-512)  |        |
| Hada Chang                                                                                                    |                                                                                  | -11-1                                                        |                        |          |        |
| Master fixture:                                                                                                    | Master Full 1.0 V A                                                              | CTIVE                                                        |                        |          |        |
| Universe:                                                                                                    | 1 -                                                                              |                                                              |                        |          |        |
| Start channel:                                                                                                    | 450 (1-512)                                                                      |                                                              |                        |          |        |
|                                                                                                    |                                                                                  |                                                              |                        |          |        |
|                                                                                                    |                                                                                  |                                                              |                        |          |        |
|                                                                                                    |                                                                                  |                                                              |                        |          |        |
|                                                                                                    |                                                                                  |                                                              |                        |          |        |
|                                                                                                    |                                                                                  |                                                              |                        |          |        |

## 二.控台或模拟器配置

打开控台或者模拟器,点击 Setup→Patch & Fixture Shedule (灯具配接及管理)。

| Setup                     |                                                |                                                                                                | P ×               |  |  |  |  |  |  |  |
|---------------------------|------------------------------------------------|------------------------------------------------------------------------------------------------|-------------------|--|--|--|--|--|--|--|
| Show<br>arkaos 2014-04-13 | Console<br>v2.4.3.2                            | User<br>administrator                                                                          | Network<br>Master |  |  |  |  |  |  |  |
| Patch & Fixture Schedule  | Setup St                                       | ow.                                                                                            |                   |  |  |  |  |  |  |  |
| Patch only (Live)         |                                                |                                                                                                |                   |  |  |  |  |  |  |  |
| Playback+MIB Timing       | ck+MIB Timing Settings changed under this tab, |                                                                                                |                   |  |  |  |  |  |  |  |
| Remote Inputs Setup       | will be st<br>will apply                       | will be stored in the showfile and<br>will apply to all stations connected<br>in this session. |                   |  |  |  |  |  |  |  |
| Auto Create               | in this se                                     |                                                                                                |                   |  |  |  |  |  |  |  |
| Import Export             |                                                |                                                                                                |                   |  |  |  |  |  |  |  |
|                           |                                                |                                                                                                |                   |  |  |  |  |  |  |  |
|                           |                                                |                                                                                                |                   |  |  |  |  |  |  |  |
|                           |                                                |                                                                                                |                   |  |  |  |  |  |  |  |
|                           |                                                |                                                                                                |                   |  |  |  |  |  |  |  |
|                           |                                                |                                                                                                |                   |  |  |  |  |  |  |  |

2. 在弹出的对话框中我们输入层名称,这里我们输入 Media Server,完成

后按下回车键。

| Edit Setup (used Parameters: 0/available Parameters: 0) |                                                                                                    |                                         |  |  |  |  |  |
|---------------------------------------------------------|----------------------------------------------------------------------------------------------------|-----------------------------------------|--|--|--|--|--|
| Showing 'Layers'                                        | unknown layer                                                                                                    | Types                                   |  |  |  |  |  |
| New                                                     | There is currently no layer selected.<br>To create a new layer, click into the<br>left view and then click on the add button<br>on the bottom of this screen. | Fixture<br>Positions<br>DMX<br>Profiles |  |  |  |  |  |
| +<br>Media Ser                                          | Layer Name X                                                                                                    |                                         |  |  |  |  |  |
|                                                         |                                                                                                    |                                         |  |  |  |  |  |
| Add Delete                                              |                                                                                                    | RDM Devices                             |  |  |  |  |  |
|                                                         | Diagnostic                                                                                                    |                                         |  |  |  |  |  |

- 3. 在 Fixture Wizard(灯具向导)界面下点击 From Library(从灯库选择)。

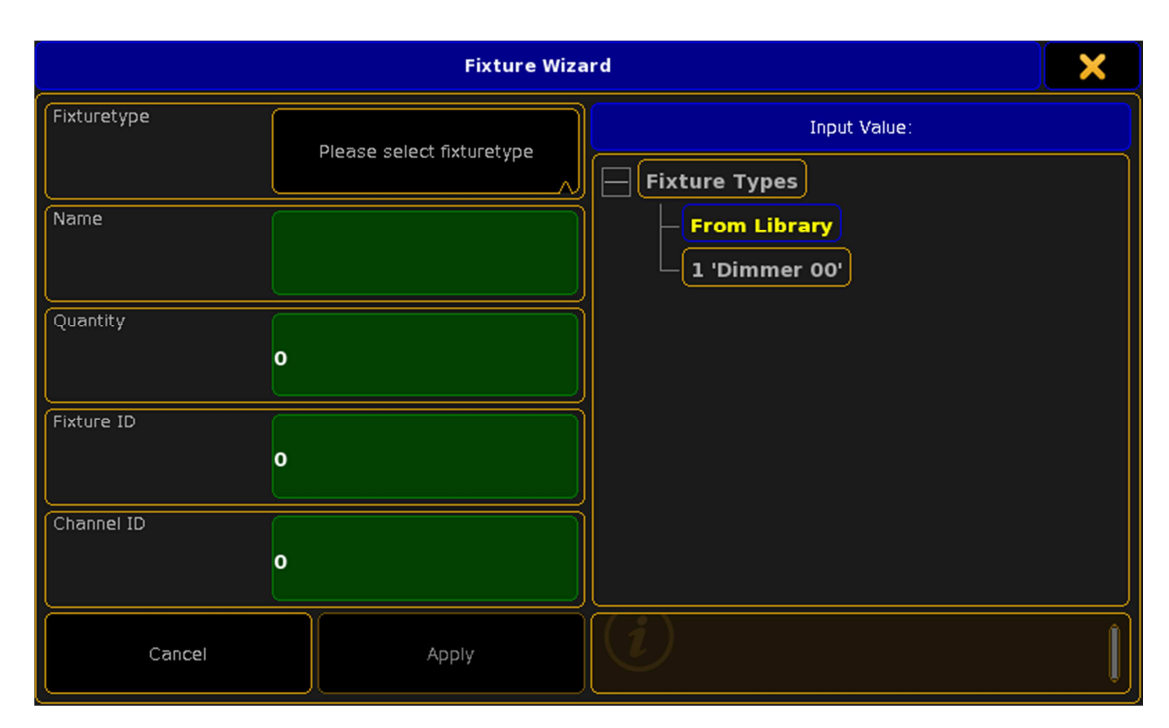

4. 在弹出的对话框中找到 Manufacturer Filter 中输入 Arkaos, 找到

arkaos@mediamaster@layer\_full\_1.0.xmlp,点击OK。

| Select a FixtureType                       |          |                   |        |  |  |  |  |  |  |  |
|--------------------------------------------|----------|-------------------|--------|--|--|--|--|--|--|--|
| Select Drive:                              | Internal |                   |        |  |  |  |  |  |  |  |
| Name                                       | Size     | Date              |        |  |  |  |  |  |  |  |
| arkaos@mediamaster@layer_full_1.0.xmlp     | 6 KB     | Nov 22.2011 22:21 |        |  |  |  |  |  |  |  |
| arkaos@mediamaster@layer_mini_1.0.xmlp     | 2 KB     | Nov 22.2011 22:21 |        |  |  |  |  |  |  |  |
| arkaos@mediamaster@layer_tiny_1.0.xmlp     | 4 KB     | Nov 22.2011 22:21 |        |  |  |  |  |  |  |  |
| arkaos@mediamaster@master_full_1.0.xmlp    | З КВ     | Nov 22.2011 22:21 |        |  |  |  |  |  |  |  |
| arkaos@mediamaster@master_small_1.0.xmlp   | 3 КВ     | Nov 22.2011 22:21 |        |  |  |  |  |  |  |  |
| arkaos@vj@v3.6.1fixture_hw_full.xmlp       | 11 KB    | Nov 22.2011 22:21 |        |  |  |  |  |  |  |  |
| arkaos@vj@v3.6.1fixture_hw_maxi.xmlp       | 11 KB    | Nov 22.2011 22:21 |        |  |  |  |  |  |  |  |
| arkaos@vj@v3.6.1fixture_hw_tiny.xmlp       | 10 KB    | Nov 22.2011 22:21 |        |  |  |  |  |  |  |  |
| arkaos@vj@v3.6.1fixture_standard_full.xmlp | 11 KB    | Nov 22.2011 22:21 |        |  |  |  |  |  |  |  |
|                                            |          |                   |        |  |  |  |  |  |  |  |
| Fixture:                                   |          |                   | Cancel |  |  |  |  |  |  |  |
| Manufacturer<br>Filter:                    |          |                   |        |  |  |  |  |  |  |  |

5. 在 Fixture Wizard (灯具向导)界面中 Quantity (数量)一栏输入 12,

配接 12 个视频层,完成后点击 Apply (应用)。

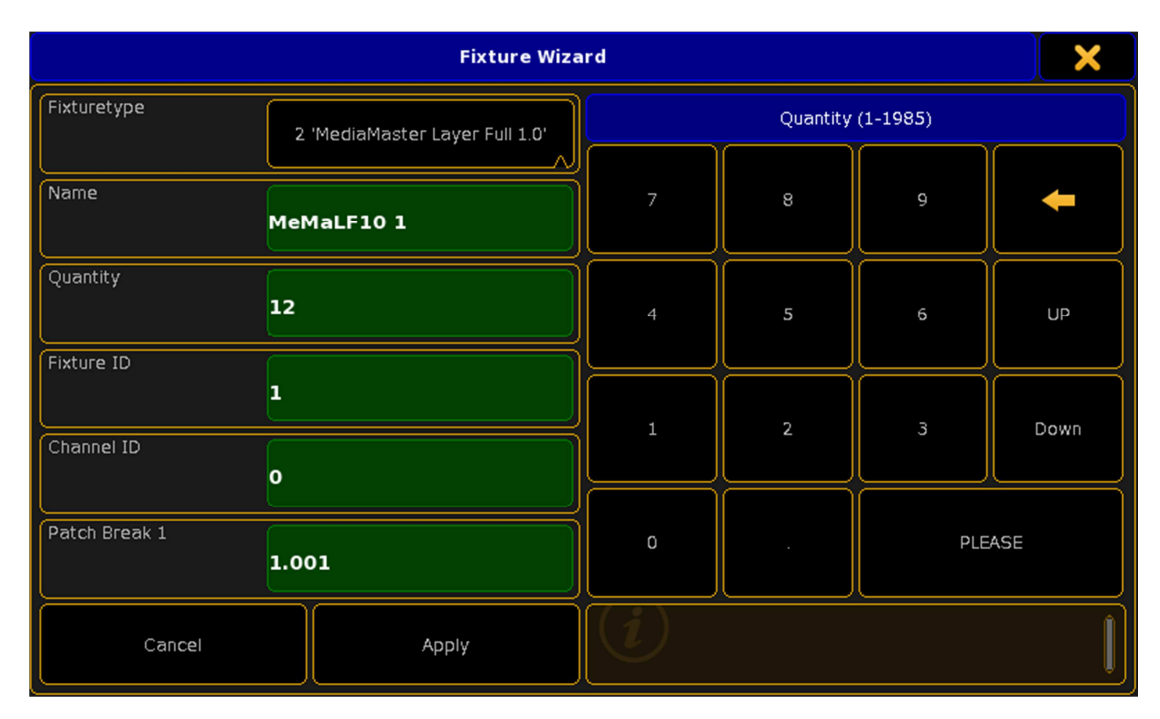

6. 将9至12层视频层地址进行重新分配,如下图所示:

| Edit Setup (used Parameters: 0/available Parameters: 0) |          |          |       |                |                 |       |        |    | Fixture     |
|---------------------------------------------------------|----------|----------|-------|----------------|-----------------|-------|--------|----|-------------|
| Showing 'Layers'                                        |          |          |       | Layer: 'Layer' |                 |       |        |    |             |
| Name                                                    | Fixtures | Channels | FixId | Name           | Fixture<br>Type | Patch | Master |    | Eisture     |
| Meida Server                                            | [112]    |          | 4     | MeMaLF10 4     | 2 'MediaMaste   | 1.130 | On     |    | Positions   |
| New                                                     |          |          | 5     | MeMaLF10 5     | 2 'MediaMaste   | 1.173 | On     |    |             |
|                                                         |          | II       | 6     | MeMaLF10 6     | 2 'MediaMaste   | 1.216 | On     |    | DMX         |
|                                                         |          |          | 7     | MeMaLF10 7     | 2 'MediaMaste   | 1.259 | On     |    | Profiles    |
|                                                         |          |          | 8     | MeMaLF10 8     | 2 'MediaMaste   | 1.302 | On     |    |             |
|                                                         |          |          | 9     | MeMaLF10 9     | 2 'MediaMaste   | 2.001 | On     |    |             |
|                                                         |          |          | 10    | MeMaLF10 10    | 2 'MediaMaste   | 2.044 | On     |    |             |
|                                                         |          |          | 11    | MeMaLF10 11    | 2 'MediaMaste   | 2.087 | On     |    | $\square$   |
|                                                         |          |          | 12    | MeMaLF10 12    | 2 'MediaMaste   | 2.130 | On     |    |             |
|                                                         |          |          | New   |                |                 |       |        |    |             |
|                                                         |          |          | F     | (              |                 |       |        | jœ |             |
|                                                         |          |          |       |                |                 |       |        | J  |             |
| Add                                                     | Delete   |          |       |                |                 |       |        |    | RDM Devices |
|                                                         |          |          | Dia   | ignostic       |                 |       |        |    |             |

7. 在 Media Server 层中右击 New,在弹出的 Fixture Wizard(灯具向导)
界面中点击 From Library (从灯库选择),然后找到 arkaos@mediamaster@master\_full\_1.0.xmlp,点击 OK。

| Select a FixtureType                                                                                                    |          |                   |               |  |  |  |  |  |  |
|----------------------------------------------------------------------------------------------------|----------|-------------------|---------------|--|--|--|--|--|--|
| Select Drive:                                                                                                    | Internal |                   |               |  |  |  |  |  |  |
| Name                                                                                                    | Size     | Date              |               |  |  |  |  |  |  |
| arkaos@mediamaster@layer_full_1.0.xmlp                                                                                                    | 6 KB M   | Nov 22.2011 22:21 | $\neg \vDash$ |  |  |  |  |  |  |
| arkaos@mediamaster@layer_mini_1.0.xmlp                                                                                                    | 2 KB M   | Nov 22.2011 22:21 |               |  |  |  |  |  |  |
| arkaos@mediamaster@layer_tiny_1.0.xmlp                                                                                                    | 4 KB M   | Nov 22.2011 22:21 |               |  |  |  |  |  |  |
| arkaos@mediamaster@master_full_1.0.xmlp                                                                                                    | ЗКВМ     | Nov 22.2011 22:21 |               |  |  |  |  |  |  |
| arkaos@mediamaster@master_small_1.0.xmlp                                                                                                    | з кв     | Nov 22.2011 22:21 |               |  |  |  |  |  |  |
| arkaos@vj@v3.6.1fixture_hw_full.xmlp                                                                                                    | 11 KB M  | Nov 22.2011 22:21 |               |  |  |  |  |  |  |
| arkaos@vj@v3.6.1fixture_hw_maxi.xmlp                                                                                                    | 11 KB M  | Nov 22.2011 22:21 |               |  |  |  |  |  |  |
| arkaos@vj@v3.6.1fixture_hw_tiny.xmlp                                                                                                    | 10 KB M  | Nov 22.2011 22:21 |               |  |  |  |  |  |  |
| arkaos@vj@v3.6.1fixture_standard_full.xmlp                                                                                                    | 11 KB M  | Nov 22.2011 22:21 |               |  |  |  |  |  |  |
| Fixture:       arkaos@mediamaster@master_full_1.0.xmlp         Manufacturer       arkaos         Fixture       Fixture         Fixter:       + |          |                   |               |  |  |  |  |  |  |

8. 在弹出的 Fixture Wizard (灯具向导)窗口中,保持默认的主控制视频

层 Quantity( 数量 )1 不变 ,更改 Patch Break 1( 配接 )的地址为 1.450 ,

完成后点击 Apply (应用),现在我们的配接工作已经完成。

|               | Fixture Wiza                    | ird                               |   |        |      |  |
|---------------|---------------------------------|-----------------------------------|---|--------|------|--|
| Fixturetype   | 3 'MediaMaster Master Full 1.0' | DMX Address Break 1 (1.1-256.512) |   |        |      |  |
| Name          | MeMaMF10 1                      | 7                                 | 8 | 9      | -    |  |
| Quantity      |                                 | 4                                 | 5 | 6      | UP   |  |
| Fixture ID    | 13                              |                                   |   |        | Down |  |
| Channel ID    | o                               |                                   |   |        | Down |  |
| Patch Break 1 | Patch Break 1<br>1.450          |                                   |   | PLEASE |      |  |
| Cancel        | Apply                           | i                                 |   |        | Ì    |  |

9. 连接媒体服务器网络配置:依次点击 Setup——Network(网络)——MA Network Control(网络控制), 在弹出的 MA-Net Control 对话框中, 设置好连接的 Station IP(站点 IP)完成以后点击 Start/Join Session 按钮。

| MA-I         | Net Control (C              | onsoles only) |         |              |                  |                      | Master       | X            |  |
|--------------|-----------------------------|---------------|---------|--------------|------------------|----------------------|--------------|--------------|--|
|              | s                           | essions       |         |              | Stations         |                      |              |              |  |
| ID           | Name                        | Master IP     | Туре    | IP           | Status           | Name                 | Version      | Туре         |  |
|              | Unconnected                 |               |         | 192.168.10.2 | Master           | Edy-PC               | 2.4.3.2      | Console      |  |
| 1            | Meida Server                | 192.168.10.21 | Console |              |                  |                      |              |              |  |
|              |                             |               |         |              |                  |                      |              |              |  |
| Sessi        |                             |               |         |              |                  |                      | 192.16       | 8.10.21      |  |
| Sessi        |                             | M             |         |              |                  |                      |              | -PC          |  |
|              |                             |               |         |              |                  |                      |              | mal          |  |
|              |                             |               |         | Statio       | on Invitatio     | on:                  | Enal<br>Disa | oled<br>bled |  |
| Start<br>Ses | /Join Leave<br>sion Session | 1             |         |              | Invite<br>Statio | n Dismis:<br>Station | 3            |              |  |
|              |                             |               |         |              |                  |                      |              |              |  |
| 注:必          | 须要加入                        | 、会话,不然        | 无输出     |              |                  |                      |              |              |  |

- 10. 然后依次点击 Setup——Network(网络)——Network Protocols(网络
  - 协议), 在弹出的 Network Protocols 对话框中,

| Setup/Network/Network Protocols |                   |         |  |  |  |  |  |  |  |
|---------------------------------|-------------------|---------|--|--|--|--|--|--|--|
| Show<br>arkaos 2014-04-13       | Network<br>Master |         |  |  |  |  |  |  |  |
| MA Network Control              | Setup, Ne         | etwork: |  |  |  |  |  |  |  |
| MA Network Configuration        |                   |         |  |  |  |  |  |  |  |
| Network Protocols               |                   |         |  |  |  |  |  |  |  |
|                                 |                   |         |  |  |  |  |  |  |  |
|                                 |                   |         |  |  |  |  |  |  |  |
|                                 |                   |         |  |  |  |  |  |  |  |
|                                 |                   |         |  |  |  |  |  |  |  |
|                                 |                   |         |  |  |  |  |  |  |  |
|                                 |                   |         |  |  |  |  |  |  |  |
|                                 |                   |         |  |  |  |  |  |  |  |
|                                 |                   |         |  |  |  |  |  |  |  |

11. 在弹出的 Network Protocols 对话框中,选择 ExternStart(起始偏移),

设置 17(见 ArKaos 设置参数图因为在 Arkaos 中 Subnet 为 1, Universe

为1所以设置17。说明:ART-NET 是16进制,因此1:1 就等于十进制 的 17 ),此项设置见<u>参考图</u> http://r.photo.store.qq.com/psb?/V13nhGCt24oDCc/mB9oA78qY YZYa8DOFm7PHeYu8tuC8klIQqGrCPvSsHQ!/o/dL1clWAeEQAA&b o=rAaFAqwGhQIDACU!&rf=viewer\_4

| Setup/Net        | work/Network | Protocols  |          |             |       |      | ×                         | Network         |  |
|------------------|--------------|------------|----------|-------------|-------|------|---------------------------|-----------------|--|
| Artnet           | ETC I        | Vet2       | Pathport | SACN        | Sho   | wnet | if Alone                  |                 |  |
| Showing 'Artnet' |              |            |          |             |       |      |                           |                 |  |
| Valid            | Mode         | LocalStart | Amount   | ExternStart | Delay | (E×  | Artnet2<br>(Experimental) |                 |  |
| Yes              | Output       | 1          | 8        | 17          | 0     |      |                           | Artnet          |  |
| New              |              |            |          |             |       |      |                           | Input<br>Active |  |
|                  |              |            |          |             |       |      |                           |                 |  |
|                  |              |            |          |             |       |      |                           |                 |  |
|                  |              |            |          |             |       |      |                           |                 |  |
|                  |              |            |          |             |       |      |                           |                 |  |
|                  |              |            |          |             |       |      |                           |                 |  |
|                  |              |            |          |             |       |      |                           |                 |  |
|                  |              |            |          |             |       |      |                           |                 |  |
| Add              | Delete       |            |          |             |       |      |                           |                 |  |
|                  |              |            |          |             |       |      |                           |                 |  |

12. 点击右侧的 Artnet Output Active (Artnet 输出激活), Artnet Input

Active (Artnet 输入激活)。

| Setup/Net | work/Netwo       | ork Protoco | ols      |             |           |                   | ×                       | Network  |
|-----------|------------------|-------------|----------|-------------|-----------|-------------------|-------------------------|----------|
| Artnet    | ET               | C Net2      | Pathport | : sA        | CN        | Shownet           | Kinet1                  | if Alone |
|           | Showing 'Artnet' |             |          |             |           |                   |                         |          |
| Valid     | Mode             | LocalSt     | art Amou | nt ExternSi | tart Dela | <sup>уу</sup> (Е) | Artnet2<br>(perimental) | Active   |
| Yes       | Output           | 1           | 8        | 17          | 0         |                   |                         | Artnet   |
| New       |                  |             |          |             |           |                   |                         | Active   |
|           |                  |             |          |             |           |                   |                         |          |
|           |                  |             |          |             |           |                   |                         |          |
|           |                  |             |          |             |           |                   |                         |          |
|           |                  |             |          |             |           |                   |                         |          |
|           |                  |             |          |             |           |                   |                         |          |
|           |                  |             |          |             |           |                   |                         |          |
|           |                  |             |          |             |           |                   |                         |          |
| Add       | Delete           |             |          |             |           |                   |                         |          |
|           |                  |             |          |             |           |                   |                         |          |

13. 插上网线,连接,调节属性,DMX指示灯闪说明连接成功。

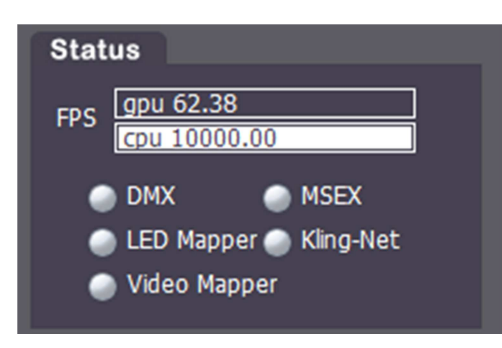